# **Dominion University**

Steps to Access Professional Development Training Courses on Dominion

#### Login to Your Dominion Account

- Open your web browser and navigate to the Dominion login page.
- https://identity.myisolved.com/Account/Login
- Enter your username and password.
- Click the "Login" button to access your account.
- Once logged in, look at the left side of the screen.
- Click on your name or profile icon.
- From the dropdown menu, select "University."
- Please Refer to the following screenshots for guidance.

#### SOVED Delivered BY Dominion Payroll

Ġ Home

钧 My Account

- Our Preferences
- Electronic Consent
- Electronic Delivery-Tax Forms

🚊 University

Terms and Conditions

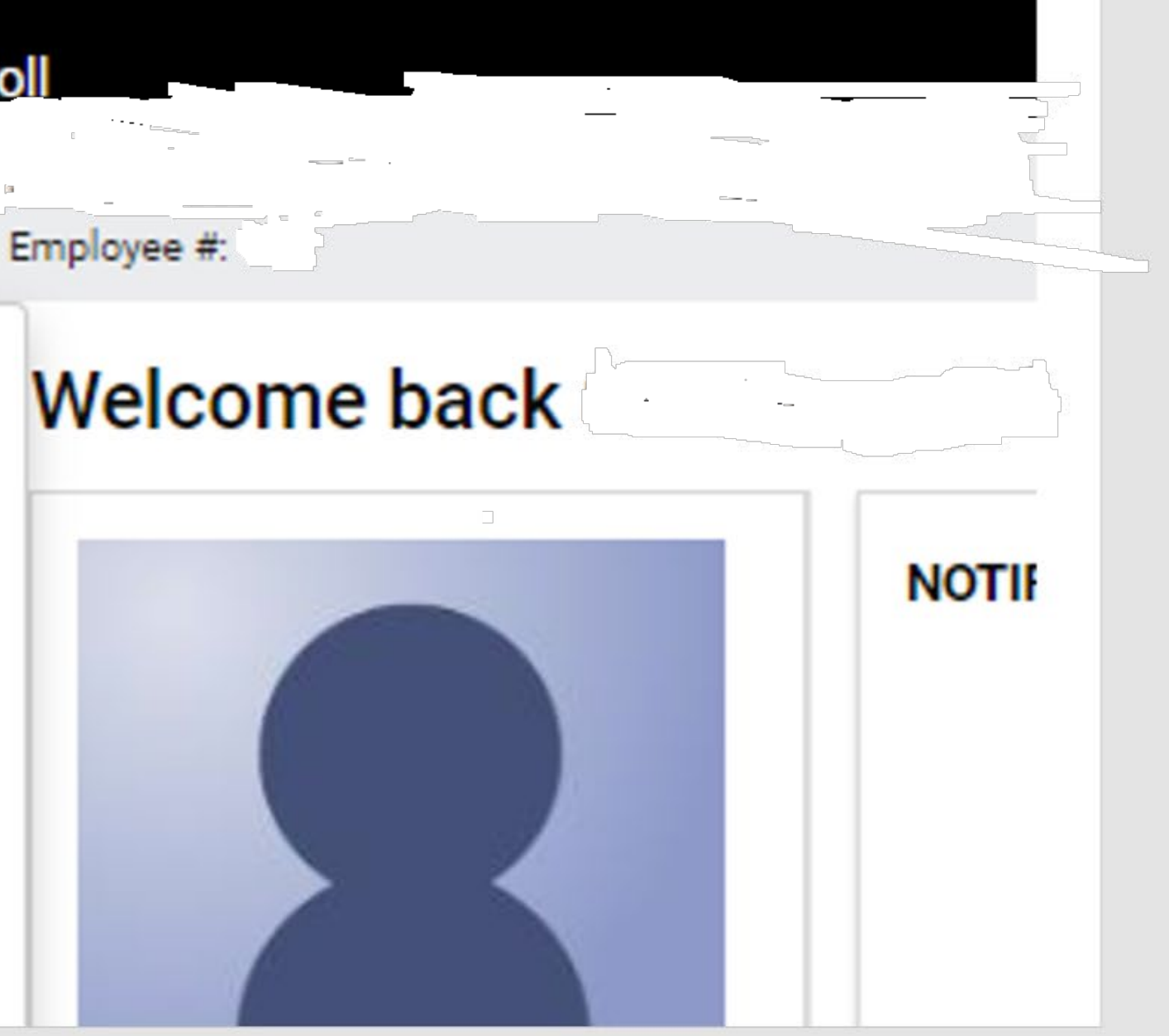

### Access "My Classroom" Options

- Move your cursor to the right side of the screen.
- Click on the three lines (menu icon) to open the options menu.
- From the menu, select "My Classroom".
- Under "My Classroom," find and click on the "Courses" option.

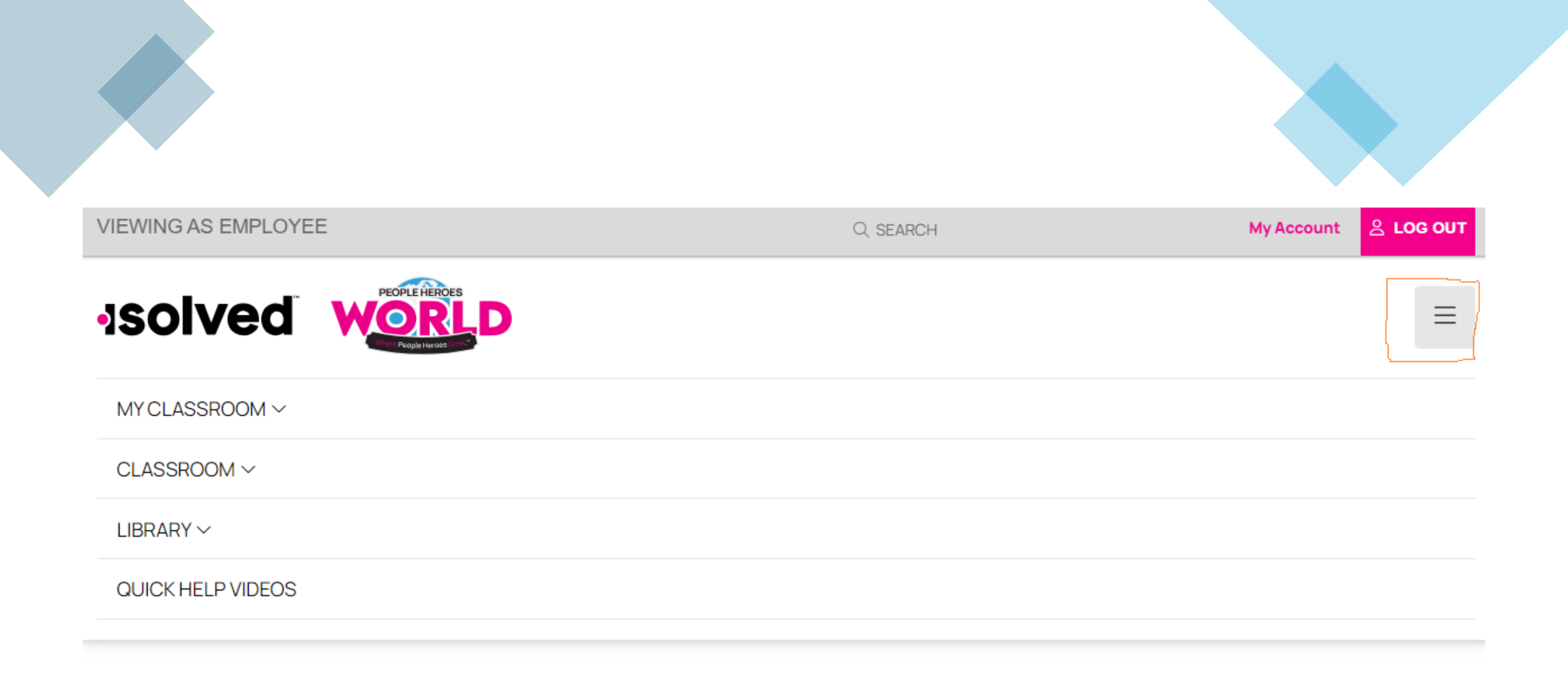

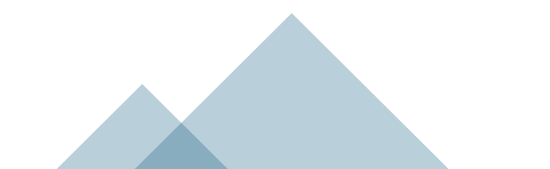

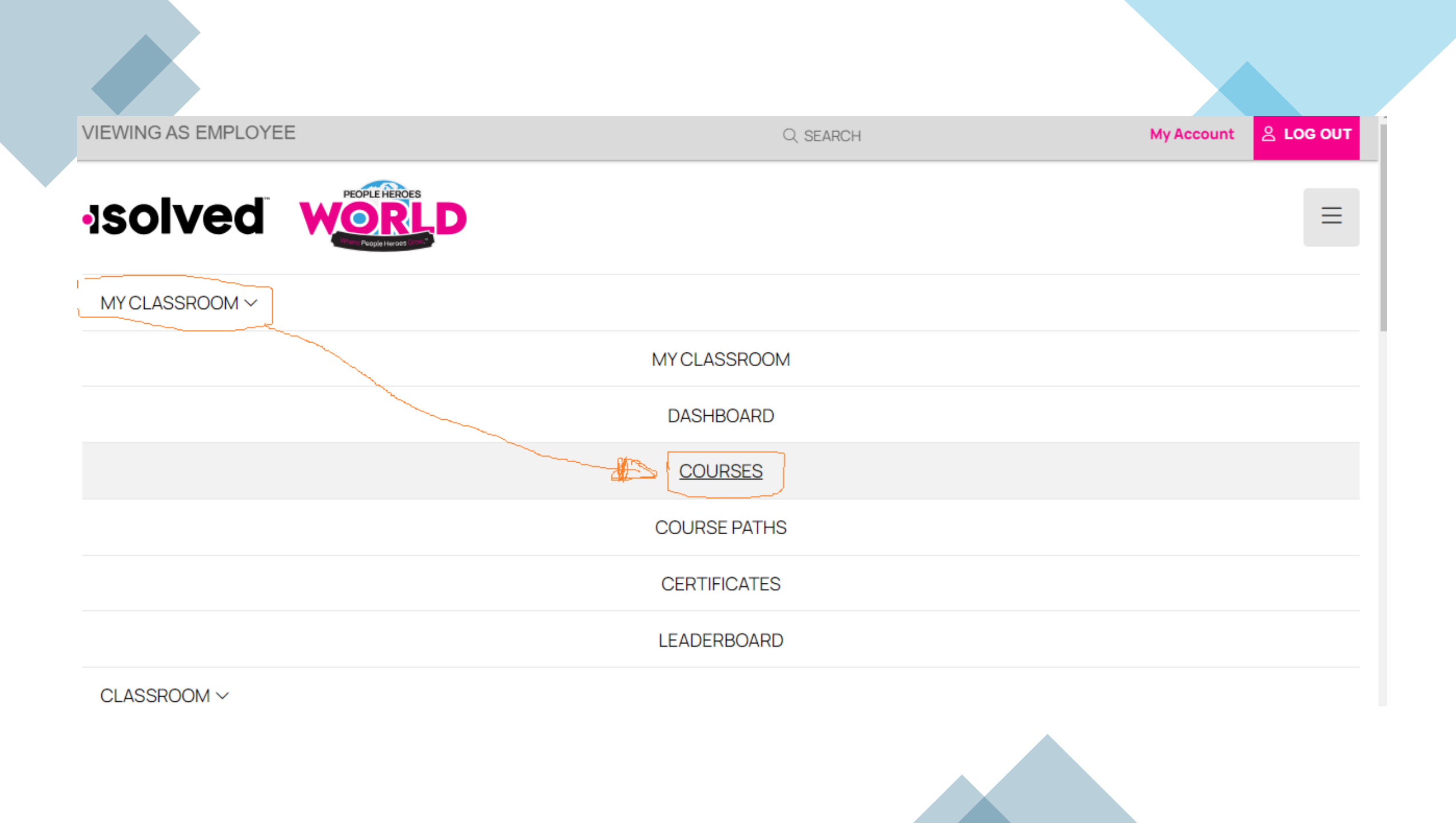

## Browse the Courses List

Scroll down the page to view the list of available courses

| IEWING AS EMPLOYEE | Q SEARCH                                                                    | My Account | 은 <b>LOG O</b> |
|--------------------|-----------------------------------------------------------------------------|------------|----------------|
|                    | ^                                                                           |            |                |
| Courses            |                                                                             |            |                |
| Languages          | PRO GO1-10125889 — Electrical Safety for Everyone, concise version          |            | $\sim$         |
| All                | PRO GO1-10125931 — Electrical Safety for Everyone, concise version, Spanish |            | ~              |
| Spanish            | PRO GO1-10265431 - Word 2019 Advanced                                       |            | $\sim$         |
| System Categories  | PRO GO1-10275297 — Excel 2019 Advanced                                      |            | $\sim$         |
| Career             | PRO GO1-10545595 — Dealing With Difficult People                            |            | $\sim$         |
| Compliance         | PRO GO1-10654781 — Emotional Intelligence                                   |            | $\sim$         |
| Computer Security  | PRO GO1-11022004 — Fundamentals of Leadership                               |            | ~              |

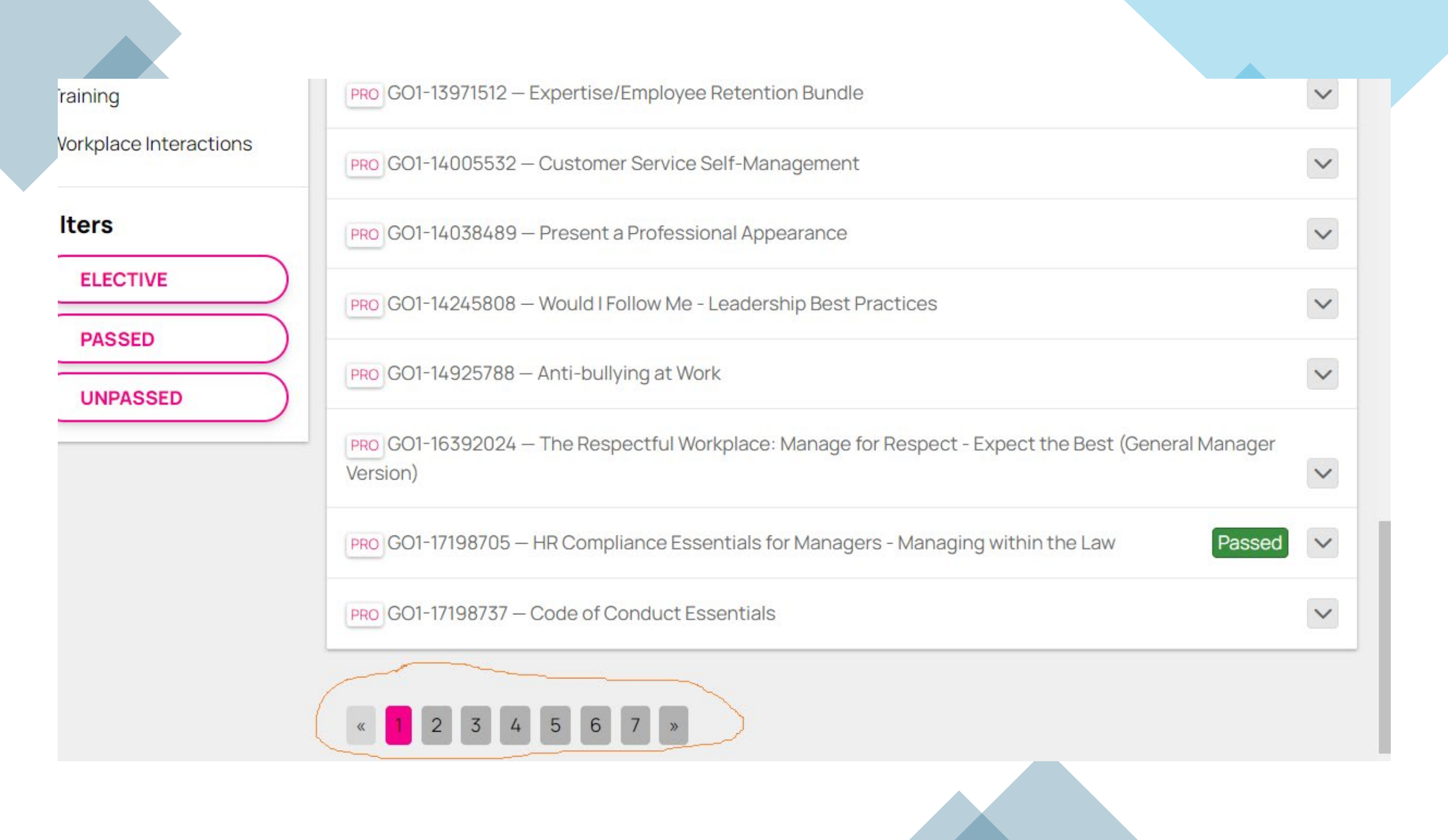

#### Select a Course

Browse through the courses and choose the one that you would like to take to further your career development. PRO GO1-14005532 – Customer Service Self-Management

#### Estimated Duration: 594 minutes

What are the core personal skills and behaviors that you need to be successful when working with customers, clients and prospects? Our service self-management curriculum focuses on the inner-facing skills needed to build a solid foundation and achieve customer service excellence. The topics covered include product and procedural knowledge, time and stress management skills, giving and getting help, responsible initiative, service attitude, critical thinking, and rewards and recognition.

#### VIEW COURSE >

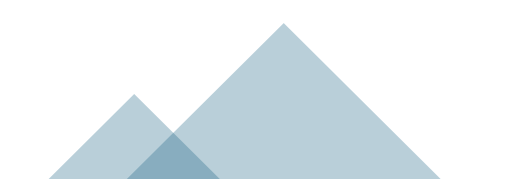

## Review Course Details

Scroll down on the course page to see if the course has any prerequisites.

Review the Course Overview, Course Introductions, Course Description, and other details provided.

## Start Your Training

- Click on the "View Course" button.
- You can now start your training by following the instructions provided.

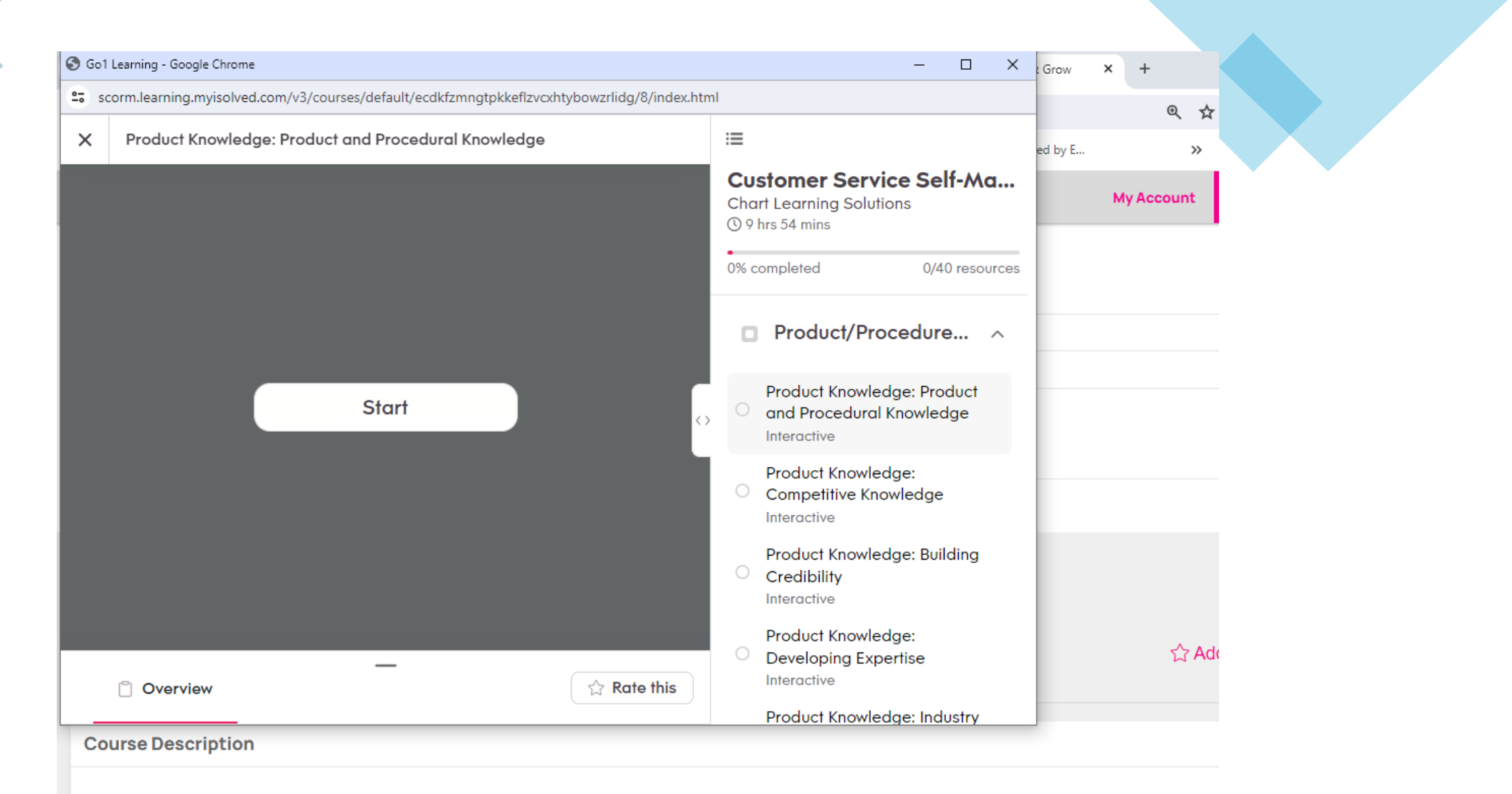

What are the core personal skills and behaviors that you need to be successful when working with customers, clients and prospects? Our s self-management curriculum focuses on the inner-facing skills needed to build a solid foundation and achieve customer service excellence